## Определение квартили по базе данных Scopus

Зайти на сайт http://www.scimagojr.com/

| Jor                                                                            |                  |                           |            |        |                                                                                                    |      |         |
|--------------------------------------------------------------------------------|------------------|---------------------------|------------|--------|----------------------------------------------------------------------------------------------------|------|---------|
|                                                                                |                  | 0.17                      | _          |        |                                                                                                    |      |         |
|                                                                                |                  | STI                       | <b>K</b>   |        |                                                                                                    |      |         |
|                                                                                | S                | cimago Journal &          | Country Ra | ank    |                                                                                                    |      |         |
|                                                                                | Enter Journal Ti | tle ISSN or Dublisher Nan | 0.0        |        | 0                                                                                                    |      |         |
|                                                                                | Enter Journal II | de, 133N of Publisher Nan | ne         |        |                                                                                                    |      |         |
|                                                                                |                  |                           |            |        |                                                                                                    |      |         |
|                                                                                |                  |                           |            |        |                                                                                                    |      |         |
|                                                                                |                  |                           |            |        |                                                                                                    |      |         |
|                                                                                | WH               | IAT IS SCIMA              | AGOJR F    | OR?    |                                                                                                    |      |         |
|                                                                                |                  |                           |            |        |                                                                                                    |      |         |
|                                                                                |                  | (                         |            |        |                                                                                                    |      |         |
| JOURNAL R                                                                      | ANKS             | COUNTRY R                 | ANKS       |        | VIZ TOOLS                                                                                                    |      |         |
| EXPLORE                                                                        | E                | EXPLOR                    | E          |        | EXPLORE                                                                                                    |      |         |
|                                                                                | -                |                           |            |        |                                                                                                    |      |         |
|                                                                                |                  |                           |            |        |                                                                                                    |      |         |
|                                                                                |                  |                           |            |        |                                                                                                    |      |         |
|                                                                                |                  | LAILSTPR                  | 001013     |        |                                                                                                    |      |         |
| SHAPE OF SCIENCE                                                               |                  |                           |            | K-SARE | -                                                                                                    |      |         |
| This website uses cookies to ensure you get the best experience on our website | e                |                           |            | 290.44 | entin di tana angle angle angle angle angle angle angle angle angle angle angle angle angle angle angle angle a | <br> | Got it! |

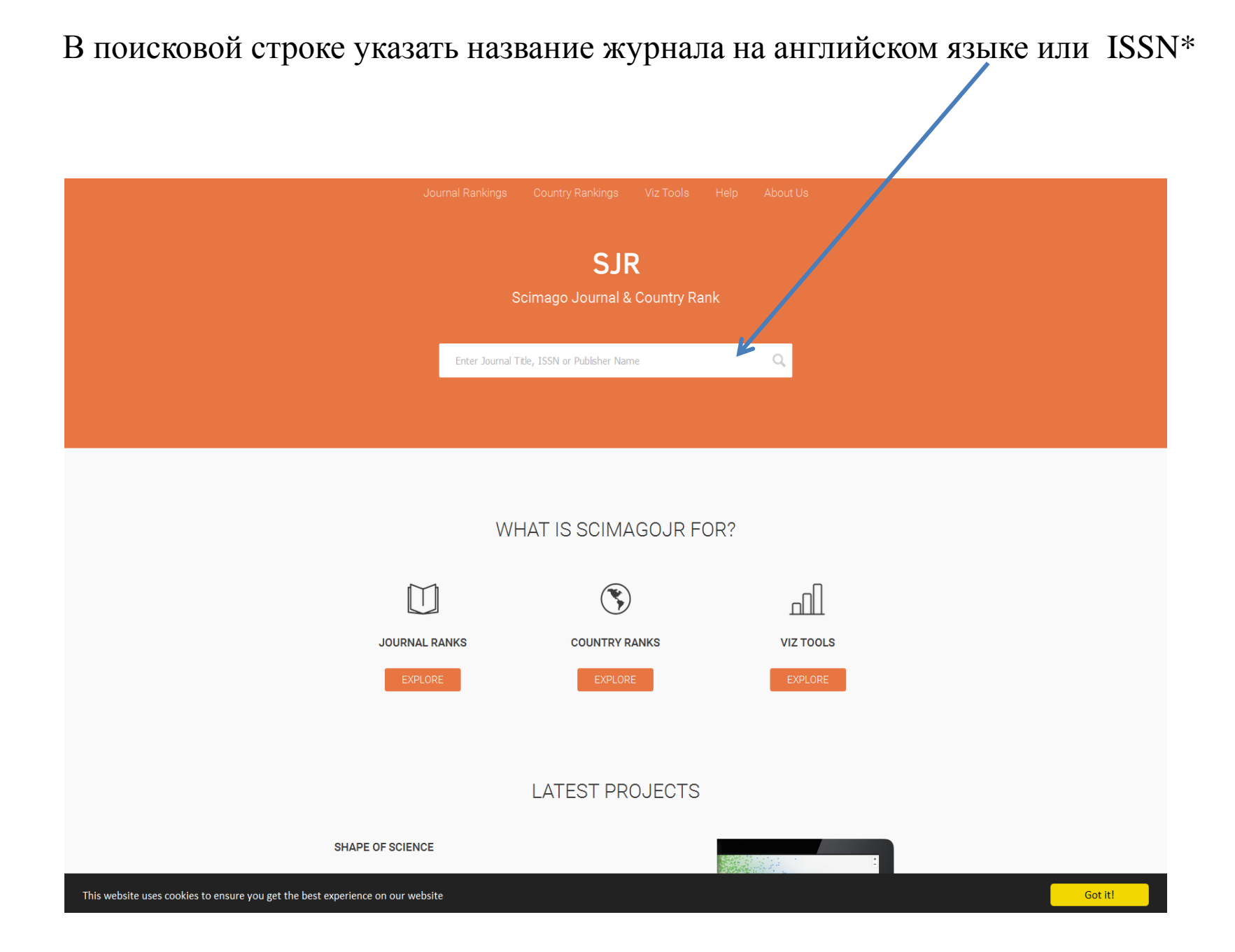

\* Перед поисковым запросом не должно быть пробелов

## Результат поискового запроса по названию журнала «Russian Journal of Organic Chemistry»

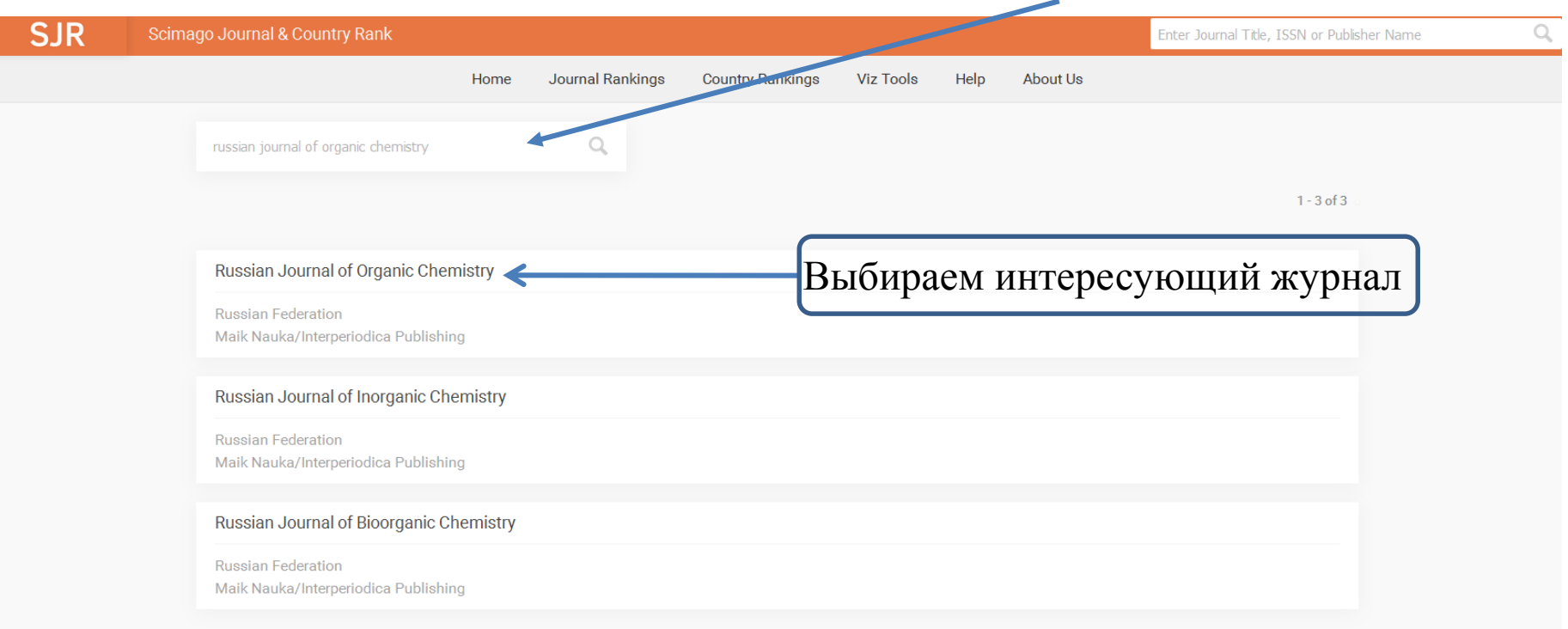

## Результат поискового запроса по ISSN журнала «1070-4280»

| SJR | Scimago Journal & Country Rank                             |                     |                            |                 | Enter Journal Title, ISSN or Publisher Name | Q, |
|-----|------------------------------------------------------------|---------------------|----------------------------|-----------------|---------------------------------------------|----|
|     | Home                                                       | Journal Rankings Co | country Pankings Viz Tools | s Help About Us |                                             |    |
|     | 1070 4280                                                  | 4                   |                            |                 |                                             |    |
|     |                                                            |                     |                            |                 | 1-1 of 1                                    |    |
|     | Russian Journal of Organic Chemistry 🗲                     |                     | Выбир                      | аем интерес     | сующий журнал                               |    |
|     | Russian Federation<br>Maik Nauka/Interperiodica Publishing |                     |                            |                 |                                             |    |
|     |                                                            |                     |                            |                 | 1 - 1 of 1                                  |    |

Поиск по ISSN дает более релевантный результат

## Страница с информацией о журнале

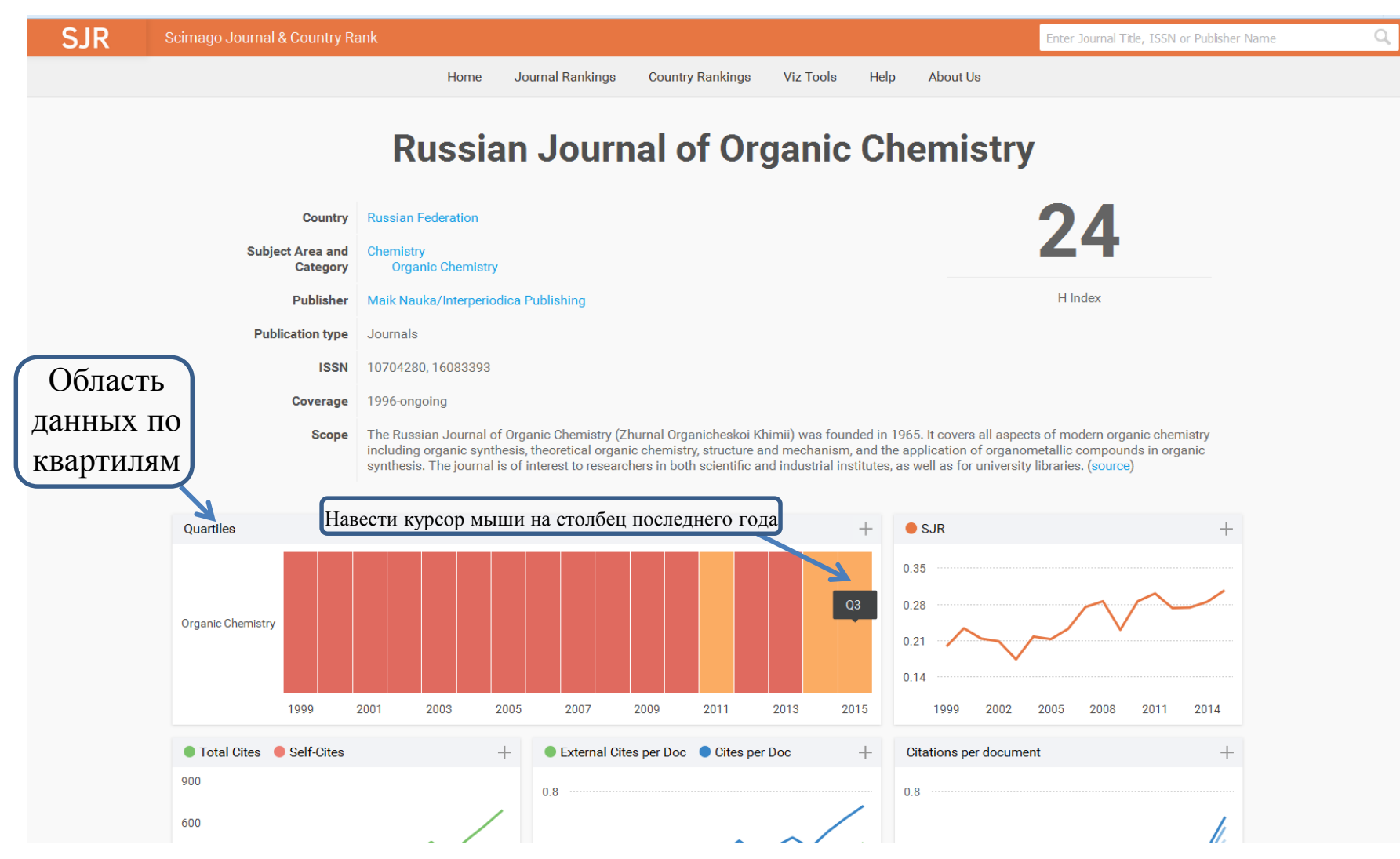

## Q3 – означает, что журнал относится третьей кварлити

Журналы первой квартили (Q1) отмечены зеленым цветом, второй квартили (Q2) – желтым, третьей квартили (Q3) – оранжевым, четвертой квартили (Q4) - квасным.

## Некоторые журналы могут ранжироваться в нескольких областях

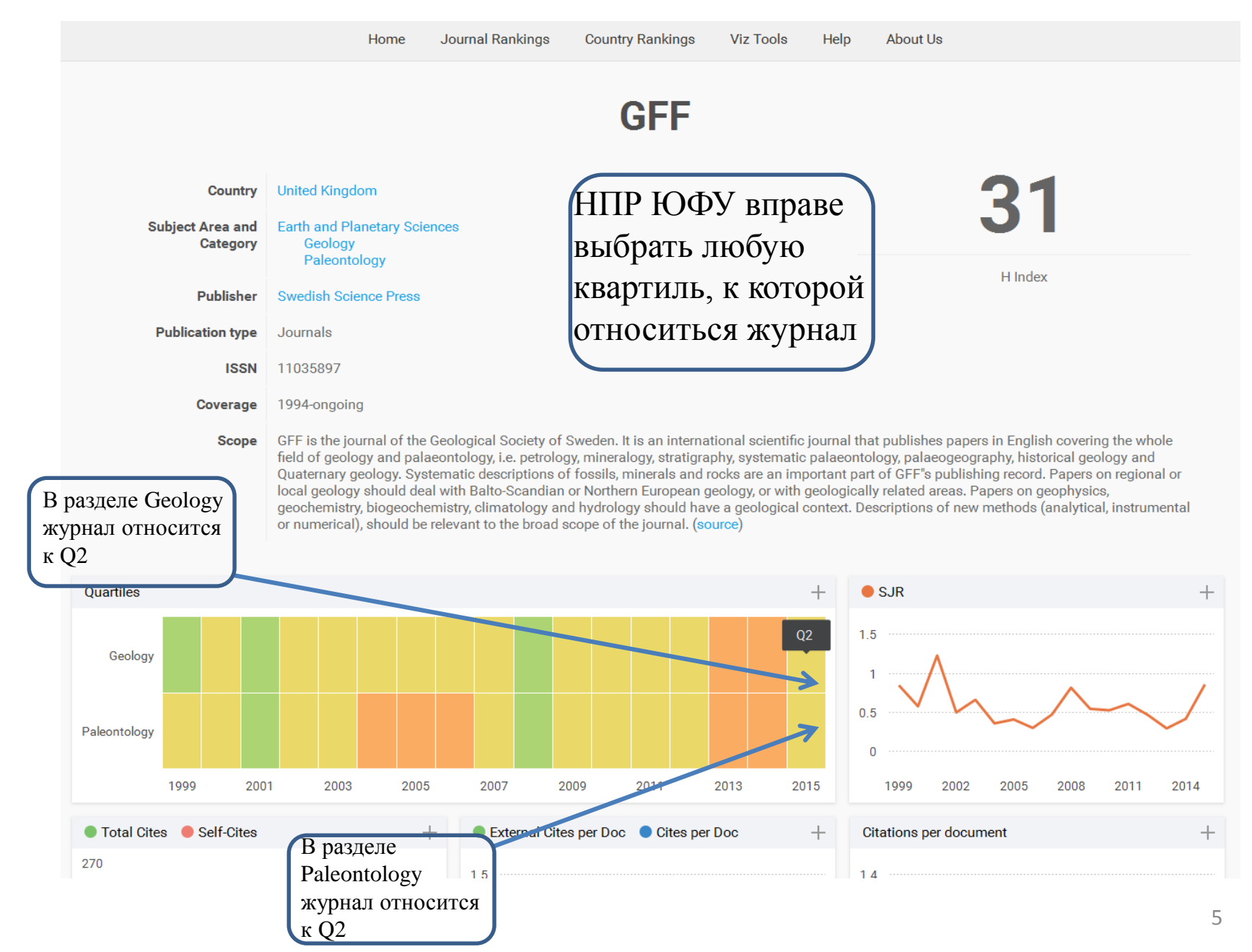

## Определение квартили по базе данных Web of Science (WoS)

Необходимо зайти на сайт InCites Journal Citation Reports с компьютера

**ВВЕДЕННОГО В ДОМЕН ЮФУ** <u>https://jcr.incites.thomsonreuters.com/JCRJournalHomeAction.action?SID=B2-</u> <u>0S8fnx2BPpi1LeCZjJHf0gcMGu5eltYPFn-18x2ddc510t9j8jka4tn0JGiq6Ax3Dx3DPqLrnnkQc4aWxxmxx9ciBHogx3Dx3D-</u> iyiHxxh55B2RtQWBj2LEuawx3Dx3D-1iOubBm4x2FSwJjjKtx2F7lAaQx3Dx3D&SrcApp=IC2LS&Init=Yes

|                                | Web of Science InCites™ Jou                                                                                                    | rnal Citation Repo | rts <sup>®</sup> Esse           | ential Science Indicators™ EndNote                                                                                                    | ™                                                                                                    |                                                                                                    | Sign In 🔶 Help E                                                                                                    | English    |
|--------------------------------|----------------------------------------------------------------------------------------------------|--------------------|---------------------------------|----------------------------------------------------------------------------------------------------|----------------------------------------------------------------------------------------------------|----------------------------------------------------------------------------------------------------|----------------------------------------------------------------------------------------------------|------------|
|                                | InCites <sup>™</sup> Journal C                                                                                                    | itation F          | Repor                           | ts°                                                                                                    |                                                                                                    | (                                                                                                    | THOMSON REU                                                                                                    | TERS       |
|                                | Home                                                                                                    |                    |                                 |                                                                                                    |                                                                                                    |                                                                                                    | Ł                                                                                                    | <b>1</b> 4 |
|                                | В поисковую стр                                                                                                    | оку ввод           | цитьс                           | я название журн                                                                                                    | ала на                                                                                                    | англий                                                                                               | ском языке ил                                                                                                    | и ISSI     |
|                                |                                                                                                    |                    |                                 |                                                                                                    |                                                                                                    | 70                                                                                                   |                                                                                                    |            |
|                                | Go to Journal Profile                                                                                                    | .'sum:             | als By Ra                       | Categories By Ran                                                                                                    | IK                                                                                                    |                                                                                                    |                                                                                                    |            |
|                                | Master Search                                                                                                    | کر Journal         | l Titles Ran                    | ked by Impact Factor                                                                                                    |                                                                                                    |                                                                                                    | Show Visualizatio                                                                                                    | n+         |
|                                | Compare Journals                                                                                                    | Comp               | are Selec                       | ted Journals Add Journals                                                                                                    | s to New or E                                                                                                    | kisting List                                                                                         | Customize Indica                                                                                                    | tors       |
|                                |                                                                                                    |                    |                                 |                                                                                                    |                                                                                                    |                                                                                                    |                                                                                                    |            |
|                                |                                                                                                    |                    |                                 | Full Journal Title                                                                                                    | Total Cites                                                                                                    | Journal<br>Impact<br>Factor 🔻                                                                        | Eigenfactor Score                                                                                                    |            |
|                                | View Title Changes                                                                                                    | •                  | 1                               | Full Journal Title<br>CA-A CANCER JOURNAL FOR<br>CLINICIAN S                                                                                                    | Total Cites<br>20,488                                                                                                    | Journal<br>Impact<br>Factor ▼<br>137.578                                                             | Eigenfactor Score                                                                                                    |            |
| )бласть                        | View Title Changes Select Journals                                                                                                    | D                  | 1                               | Full Journal Title                                                                                                    | Total Cites<br>20,488                                                                                                    | Journal<br>Impact<br>Factor -<br>137.578                                                             | Eigenfactor Score                                                                                                    |            |
| Область<br>юискового           | View Title Changes Select Journals Select Categories                                                                                          | D                  | 1<br>2                          | Full Journal Title         CA-A CANCER JOURNAL FOR         CLINICIANS         NEW ENGLAND JOURNAL OF         MEDICINE                                                                                                    | Total Cites<br>20,488<br>283,525                                                                                                    | Journal<br>Impact<br>Factor •<br>137.578<br>59.558                                                   | Eigenfactor Score           0.06231           0.68235                                                                             |            |
| Область<br>оискового<br>апроса | View Title Changes Select Journals Select Categories                                                                                          |                    | 1<br>2<br>3                     | Full Journal Title         CA-A CANCER JOURNAL FOR         CLINICIANS         NEW ENGLAND JOURNAL OF         MEDICINE         NATURE REVIEWS DRUG                                                                                                    | Total Cites           20,488           283,525           25,460                                                                      | Journal<br>Impact<br>Factor +<br>137.578<br>59.558<br>47.120                                         | Eigenfactor Score 0.06231 0.68235 0.06273                                                                                         |            |
| бласть<br>оискового<br>апроса  | View Title Changes Select Journals Select Categories Select JCR Year 2015                                                                     |                    | 1<br>2<br>3<br>4                | Full Journal Title         CA-A CANCER JOURNAL FOR         CLINICIANS         NEW ENGLAND JOURNAL OF         MEDICINE         NATURE REVIEWS DRUG         LANCET                                                                                                    | Total Cites           20,488           283,525           25,460           195,553                                                    | Journal<br>Impact<br>Factor +<br>137.578<br>59.558<br>47.120<br>44.002                               | Eigenfactor Score 0.06231 0.68235 0.06273 0.40717                                                                                 |            |
| бласть<br>рискового<br>проса   | View Title Changes Select Journals Select Categories Select JCR Year 2015 Select Edition                                                      |                    | 1<br>2<br>3<br>4<br>5           | Full Journal Title         CA-A CANCER JOURNAL FOR         CLINICIANS         NEW ENGLAND JOURNAL OF         NATURE REVIEWS DRUG         LANCET         NATURE BIOTECHNOLOGY                                                                                                    | Total Cites           20,488           283,525           25,460           195,553           48,650                                   | Journal<br>Impact<br>Factor +<br>137.578<br>59.558<br>47.120<br>44.002<br>43.113                     | Eigenfactor Score           0.06231           0.68235           0.06273           0.40717           0.15711                       |            |
| бласть<br>рискового<br>проса   | View Title Changes Select Journals Select Categories Select JCR Year 2015 Select Edition Select Edition Scie Scie Sci                         |                    | 1<br>2<br>3<br>4<br>5<br>6      | Full Journal Title         CA-A CANCER JOURNAL FOR         CLINICIANS         NEW ENGLAND JOURNAL OF         MEDICINE         NATURE REVIEWS DRUG         LANCET         NATURE BIOTECHNOLOGY                                                                                                    | Total Cites           20,488           283,525           25,460           195,553           48,650           31,545                  | Journal<br>Impact<br>Factor +<br>137.578<br>59.558<br>47.120<br>44.002<br>43.113<br>39.416           | Eigenfactor Score       0.06231         0.06235       0.06273         0.06273       0.40717         0.15711       0.08728         |            |
| область<br>оискового<br>апроса | View Title Changes Select Journals Select Categories Select JCR Year 2015 Select Edition Select Edition Scie Scie Sci Open Access Open Access |                    | 1<br>2<br>3<br>4<br>5<br>6<br>7 | Full Journal Title         CA-A CANCER JOURNAL FOR         CLINICIANS         NEW ENGLAND JOURNAL OF         MEDICINE         NATURE REVIEWS DRUG         LANCET         NATURE REVIEWS         NATURE REVIEWS         NATURE REVIEWS         NATURE REVIEWS         NATURE REVIEWS         NATURE REVIEWS         NATURE REVIEWS         NATURE REVIEWS         NATURE MATERIALS | Total Cites           20,488           283,525           25,460           195,553           48,650           31,545           72,306 | Journal<br>Impact<br>Factor +<br>137.578<br>59.558<br>47.120<br>44.002<br>43.113<br>39.416<br>38.891 | Eigenfactor Score         0.06231         0.68235         0.06273         0.40717         0.15711         0.08728         0.20761 |            |

Если в базе данных WoS журнал индексируется , он прописывает снизу поисковой строки. Для поисковой выдачи нажимается кнопка Enter

| nCites <sup>™</sup> Journal Citat | ion Rep       | ports    |                                       |               | (                             | ) тномѕог            | N REUTERS" |
|-----------------------------------|---------------|----------|---------------------------------------|---------------|-------------------------------|----------------------|------------|
| Home                              |               |          |                                       |               |                               |                      | Ł 🛤        |
|                                   | •             |          | , • • •                               |               |                               | 0                    |            |
|                                   | Journals E    | y Rank   | Categories By Rar                     | nk            |                               |                      |            |
| L of Organic Chemistry            | Journal Title | s Rankeo | l by Impact Factor                    |               |                               | Show Visua           | lization + |
|                                   | Compare S     | Selected | Journals Add Journal                  | s to New or E | xisting List                  | Indicators           |            |
|                                   |               |          | Full Journal Title                    | Total Cites   | Journal<br>Impact<br>Factor 🔻 | Eigenfactor<br>Score |            |
| View Title Changes                |               | 1        | CA-A CANCER JOURNAL FOR<br>CLINICIANS | 20,488        | 137.578                       | 0.06231              | <b>A</b>   |
| Select Journals                   |               | 2        | NEW ENGLAND JOURNAL OF                | 283.525       | 59,558                        | 0.68235              |            |
| Select Categories                 |               |          | MEDICINE                              |               |                               |                      |            |
| Select JCR Year                   |               | 3        | NATURE REVIEWS DRUG<br>DISCOVERY      | 25,460        | 47.120                        | 0.06273              |            |
| 2015                              |               | 4        | LANCET                                | 195,553       | 44.002                        | 0.40717              |            |
| Select Edition                    |               | 5        | NATURE BIOTECHNOLOGY                  | 48,650        | 43.113                        | 0.15711              |            |
| SCIE SSCI                         |               | 6        | NATURE REVIEWS                        | 31,545        | 39.416                        | 0.08728              |            |
| Open Access Open Access           |               | 7        | NATURE MATERIALS                      | 72,306        | 38.891                        | 0.20761              |            |
| Category Schema                   |               | _        | NATIIRE REVIEWS                       |               |                               |                      |            |

# InCites<sup>™</sup> Journal Citation Reports<sup>®</sup>

Ноте

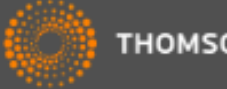

THOMSON REUTERS"

| • | ₽, | - <b>F</b> |
|---|----|------------|
|---|----|------------|

| Go to Journal Profile | Journals By Ra    | ank Cate            | gories By Rai | nk                  |                               |                   |           |
|-----------------------|-------------------|---------------------|---------------|---------------------|-------------------------------|-------------------|-----------|
| Master Search         | Journal Titles Ra | inked by Impact Fac | tor           |                     |                               | Show Visuali      | zation 🕂  |
| Compare Journals      | Compare Selec     | cted Journals       | Add Journa    | als to New or Exist | ing List                      | Customize Ir      | ndicators |
|                       | Select<br>All     | Full Jou            | ırnal Title   | Total Cites         | Journal<br>Impact<br>Factor 🕶 | Eigenfactor Score |           |
| View Title Changes    | <b>1</b>          | RUSSIAN JOU         | RNAL OF       | 3,031               | 0.760                         | 0.00238           |           |
| Select Journals       |                   | ORGANIC CHE         | INI STRY      |                     |                               |                   |           |
| Select Categories     |                   |                     |               |                     |                               |                   |           |
| Select JCR Year       | Навест            | и курсор на >       | курнал и н    | ажать левую         | кнопку м                      | ыши               |           |

## Страница с информацией о журнале

#### Journal Profile Home

#### RUSSIAN JOURNAL OF ORGANIC CHEMISTRY

ISSN: 1070-4280

MAIK NAUKA/INTERPERIODICA/SPRINGER 233 SPRING ST, NEW YORK, NY 10013-1578 RUSSIA

Go to Journal Table of Contents Go to Ulrich's

### 🛃 🛤

Titles ISO: Russ. J. Organ. Chem. JCR Abbrev: RUSS J ORG CHEM+

Categories CHEMISTRY, ORGANIC - SCIE

Languages ENGLISH

12 Issues/Year:

| Year 🗸 | Total<br>Cites<br><u>Graph</u> | Journal<br>Impact<br>Factor<br><u>Graph</u> | Impact<br>Factor<br>Without<br>Journal<br>Self<br>Cites<br><u>Graph</u> | 5 Year<br>Impact<br>Factor<br><u>Graph</u> | Immediacy<br>Index<br><u>Graph</u> | Citable<br>Items<br><u>Graph</u> | Cited<br>Half-<br>Life<br><u>Graph</u> | Citing<br>Half-<br>Life<br><u>Graph</u> | Eigenfactor<br>Score<br><u>Graph</u> | Article<br>Influence<br>Score<br><u>Graph</u> | %<br>Articles<br>in Citable<br>Items<br><u>Graph</u> | Normalized<br>Eigenfacto<br><u>Graph</u> | Average<br>JIF<br>Percentil<br><u>Graph</u> |
|--------|--------------------------------|---------------------------------------------|-------------------------------------------------------------------------|--------------------------------------------|------------------------------------|----------------------------------|----------------------------------------|-----------------------------------------|--------------------------------------|-----------------------------------------------|------------------------------------------------------|------------------------------------------|---------------------------------------------|
| 2015   | 3,031                          | 0.760                                       | 0.456                                                                   | 0.638                                      | 0.129                              | 340                              | 8.7                                    | 9.7                                     | 0.00238                              | 0.094                                         | 93.24                                                | 0.27124                                  | 21.18                                       |
| 2014   | 3,071                          | 0.658                                       | 0.346                                                                   | 0.599                                      | 0.192                              | 360                              | 8.8                                    | >10.0                                   | 0.00228                              | 0.087                                         | 99.44                                                | 0.25483                                  | 18.10                                       |
| 2013   | 3,040                          | 0.675                                       | 0.354                                                                   | 0.608                                      | 0.152                              | 341                              | 8.7                                    | >10.0                                   | 0.00260                              | 0.094                                         | 93.84                                                | 0.28607                                  | 14.6                                        |
| 2012   | 2,730                          | 0.513                                       | 0.318                                                                   | 0.532                                      | 0.147                              | 279                              | 8.8                                    | >10.0                                   | 0.00303                              | 0.100                                         | 98.92                                                | Not A                                    | 6.1                                         |
| 2011   | 2,858                          | 0.648                                       | 0.353                                                                   | 0.637                                      | 0.161                              | 342                              | 7.9                                    | >10.0                                   | 0.00387                              | 0.122                                         | 99.12                                                | Not A                                    | 16.9                                        |
| 2010   | 2,738                          | 0.635                                       | 0.400                                                                   | 0.624                                      | 0.101                              | 348                              | 8.0                                    | >10.0                                   | 0.00393                              | 0.119                                         | 92.24                                                | Not A                                    | 16.9                                        |
| 2009   | 2,594                          | 0.525                                       | 0.321                                                                   | 0.595                                      | 0.114                              | 342                              | 7.6                                    | >10.0                                   | 0.00375                              | 0.107                                         | 98.83                                                | Not A                                    | 13.1                                        |
| 2008   | 2,603                          | 0.557                                       | 0.361                                                                   | 0.572                                      | 0.130                              | 338                              | 8.3                                    | >10.0                                   | 0.00399                              | 0.108                                         | 98.22                                                | Not A                                    | 11.8                                        |
| 2007   | 2,337                          | 0.511                                       | 0.282                                                                   | 0.511                                      | 0.170                              | 359                              | 9.2                                    | >10.0                                   | 0.00373                              | 0.097                                         | 99.16                                                | Not A                                    | 13.3                                        |
| 2006   | 2,203                          | 0.492                                       | 0.267                                                                   | Not A                                      | 0.123                              | 341                              | >10.0                                  | >10.0                                   | Not A                                | Not A                                         | 97.95                                                | Not A                                    | 13.3                                        |
| 2005   | 2,119                          | 0.417                                       | 0.207                                                                   | Not A                                      | 0.087                              | 288                              | >10.0                                  | >10.0                                   | Not A                                | Not A                                         | 96.88                                                | Not A                                    | 10.0                                        |
| 2004   | 2,347                          | 0.467                                       | 0.227                                                                   | Not A                                      | 0.185                              | 336                              | >10.0                                  | >10.0                                   | Not A                                | Not A                                         | 97.32                                                | Not A                                    | 18.1                                        |
| 2003   | 2,290                          | 0.357                                       | 0.157                                                                   | Not A                                      | 0.061                              | 294                              | >10.0                                  | >10.0                                   | Not A                                | Not A                                         | 96.94                                                | Not A                                    | 11.8                                        |
| 2002   | 2,429                          | 0.429                                       | 0.179                                                                   | Not A                                      | 0.112                              | 295                              | >10.0                                  | >10.0                                   | Not A                                | Not A                                         | 98.31                                                | Not A                                    | 17.9                                        |

Навести курсор на журнал и нажать левую кнопку мыши

Информация о

содержится во вкладке Rank

квартили

| Source Data          | JCR Im | JCR Impact Factor  |          |                |  |  |  |  |  |  |  |
|----------------------|--------|--------------------|----------|----------------|--|--|--|--|--|--|--|
| Rank                 |        | CHEMISTRY, ORGANIC |          |                |  |  |  |  |  |  |  |
|                      | Year - | Rank               | Quartile | JIF Percentile |  |  |  |  |  |  |  |
| Cited Journal Data   | 2015   | 47/59              | Q4 <     | 21.180         |  |  |  |  |  |  |  |
|                      | 2014   | 48/58              | Q4       | 18.103         |  |  |  |  |  |  |  |
| iting Journal Data   | 2013   | 50/58              | Q4       | 14.655         |  |  |  |  |  |  |  |
|                      | 2012   | 54/57              | Q4       | 6.140          |  |  |  |  |  |  |  |
| Box Plot             | 2011   | 47/56              | Q4       | 16.964         |  |  |  |  |  |  |  |
|                      | 2010   | 47/58              | Q4       | 16.964         |  |  |  |  |  |  |  |
| ournal Relationships | 2009   | 50/57              | Q4       | 13.158         |  |  |  |  |  |  |  |
|                      | 2008   | 49/55              | Q4       | 11.818         |  |  |  |  |  |  |  |

Информация о квартили

(i)

### Некоторые журналы могут ранжироваться в нескольких областях

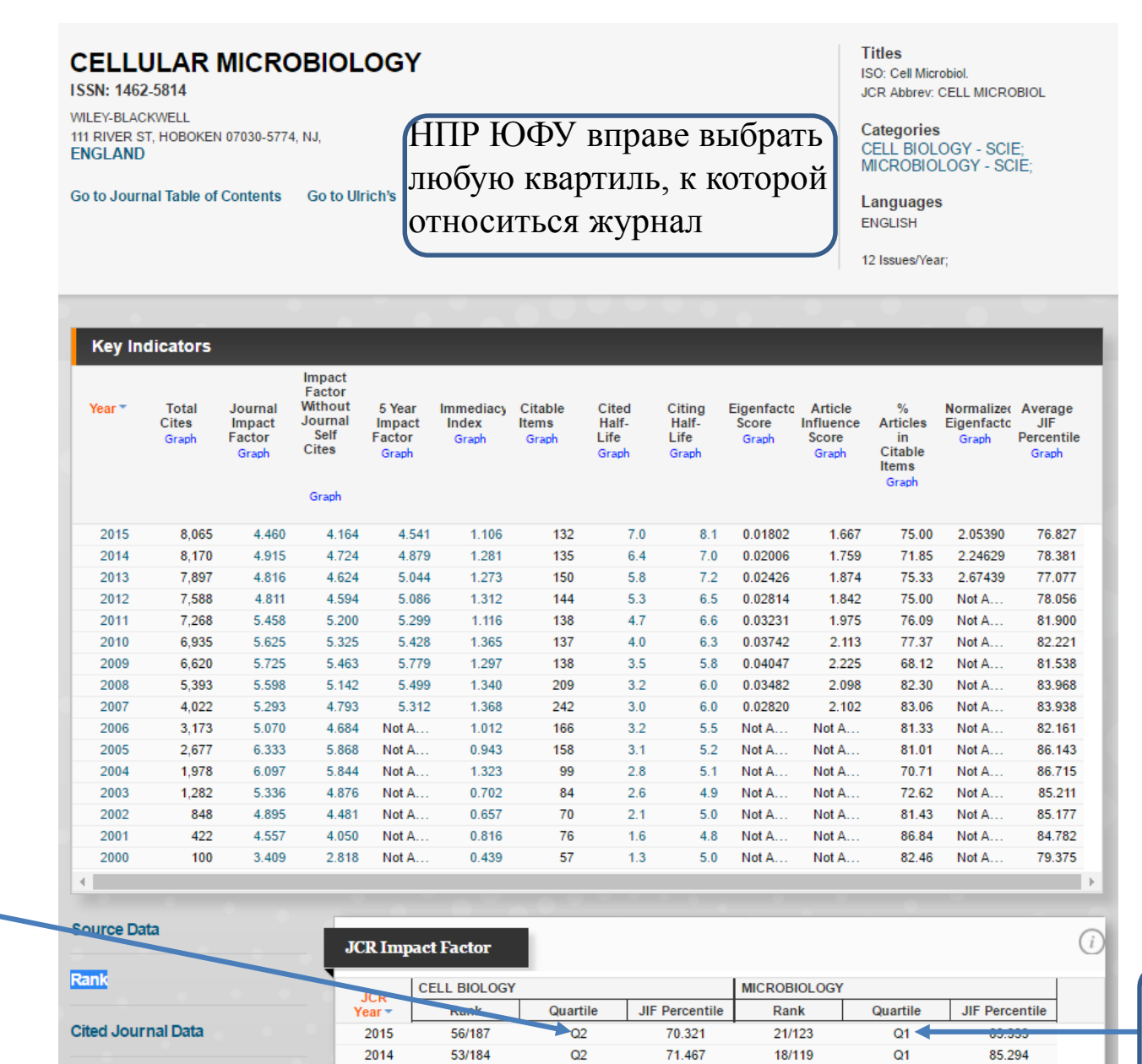

2013

2012

Citing Journal Data

55/185

49/185

Q2

Q2

70.541

73.784

20/119

21/116

Q1

Q1

83.613

82.328

В разделе Cell Biology журнал

относится к Q2

В разделе Microbiology журнал относится к Q1